\*\* Before performing Recognition Camera Axis Adjustment, perform Recognition Camera/Target Position Memory first.

1. Select Lane Departure Alert system

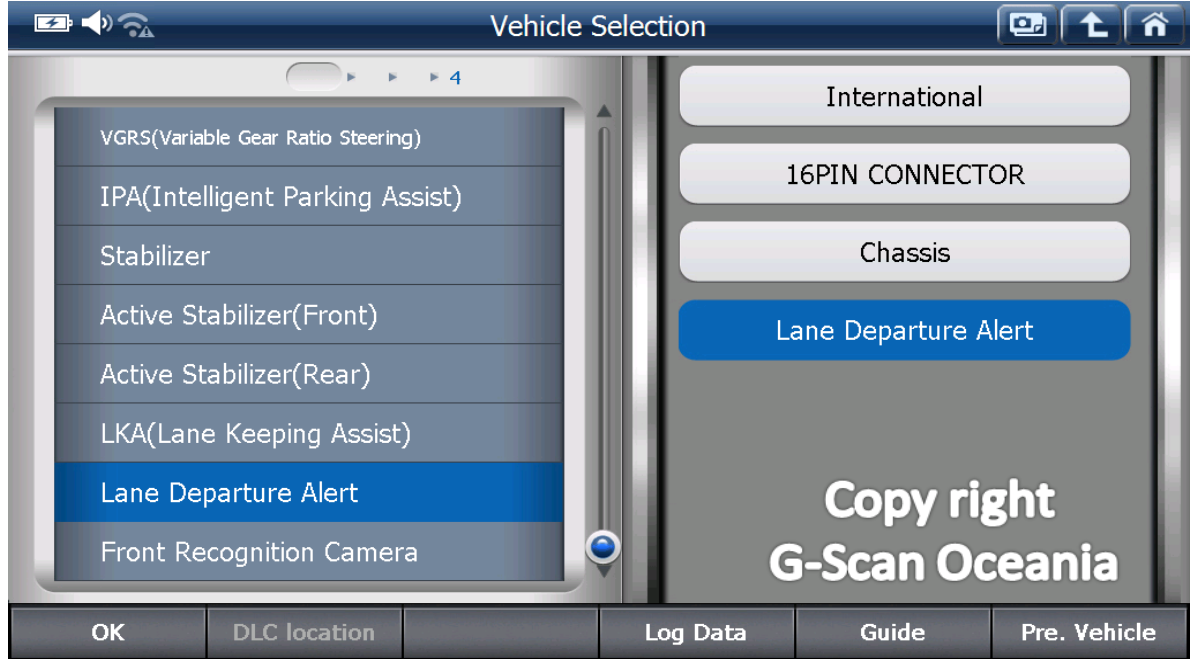

# 2. Select Special Function

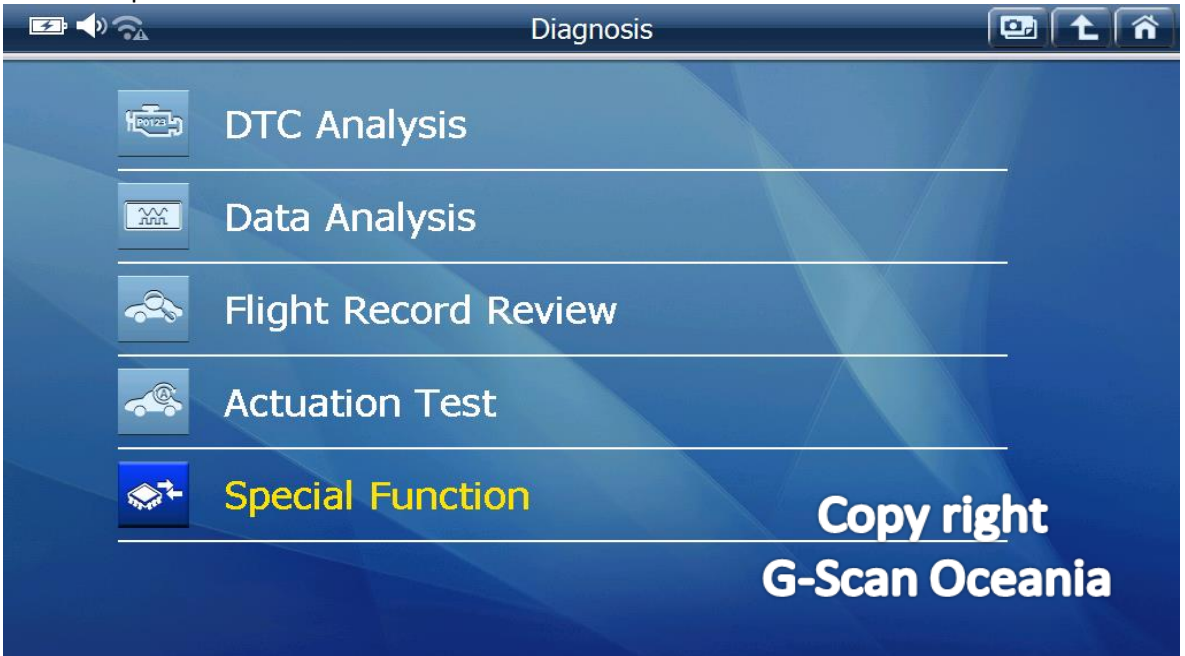

# 3. Select Recognition Camera Axis Adjust

| <b>I</b><br>I<br>I<br>I<br>I<br>I<br>I<br>I<br>I<br>I<br>I<br>I<br>I<br>I<br>I<br>I<br>I<br>I<br>I | Special Function                          |               |
|----------------------------------------------------------------------------------------------------|-------------------------------------------|---------------|
|                                                                                                    |                                           | Ô             |
|                                                                                                    | Recognition Camera/Target Position Memory |               |
|                                                                                                    | Recognition Camera Axis Adjust            |               |
| 0                                                                                                  | PCS Image Record Setting                  |               |
|                                                                                                    | PCS Image Information Clear               |               |
|                                                                                                    | Control Mode Copy ri<br>G-Scan O          | ght<br>ceania |
| Favorite                                                                                           |                                           |               |

# 4. Notice

| <b>F</b> •                              | Recognition Camera Axis Adjust 💷 主 🕋                  |  |  |  |
|-----------------------------------------|-------------------------------------------------------|--|--|--|
| Step 10 - This fu                       | action is used to adjust the recognition camera axis. |  |  |  |
| Refer to the repair manual for details. |                                                       |  |  |  |
| Press OK to proc                        | ed.                                                   |  |  |  |
|                                         |                                                       |  |  |  |
|                                         |                                                       |  |  |  |
|                                         |                                                       |  |  |  |
|                                         | Copy right                                            |  |  |  |
|                                         | G-Scan Oceania                                        |  |  |  |
| ОК                                      | ancel                                                 |  |  |  |

5. Confirm input values from Recognition Camera/Target Position Memory function.

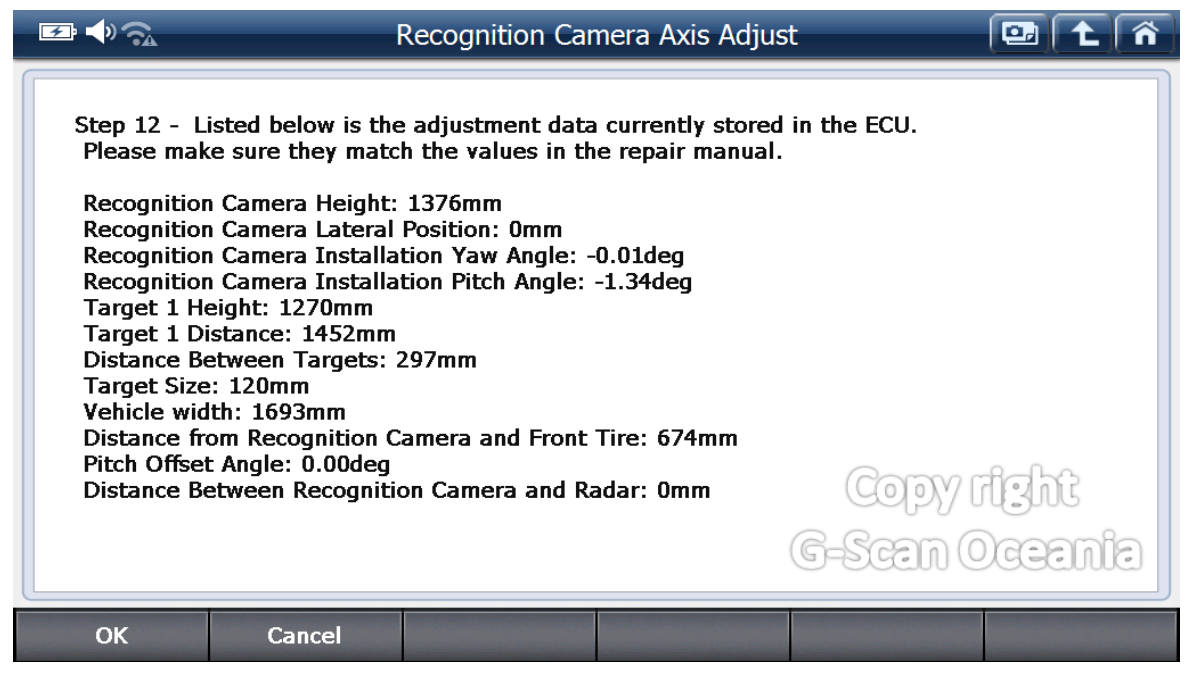

# \*\* Sample values are for 2015 Sienta. Please refer to the vehicle workshop manual for specification values .

#### 6. Confirm the condition

|                                                             | Recognition Camera Axis Adjust 💷 🚹 🕋                                                                                                   |
|-------------------------------------------------------------|----------------------------------------------------------------------------------------------------|
| Step 13 - Co<br>- Engine sw<br>- 'Recognitio<br>Press OK to | rm the following conditions.<br>h/Power switch is ON(Engine OFF/Ready OFF).<br>Camera/Target Position Memory' was performed.<br>oceed. |
|                                                             | Copy right<br>G-Scan Oceania                                                                                                    |
| ОК                                                          | Cancel                                                                                                    |

7. Select type of adjustment.

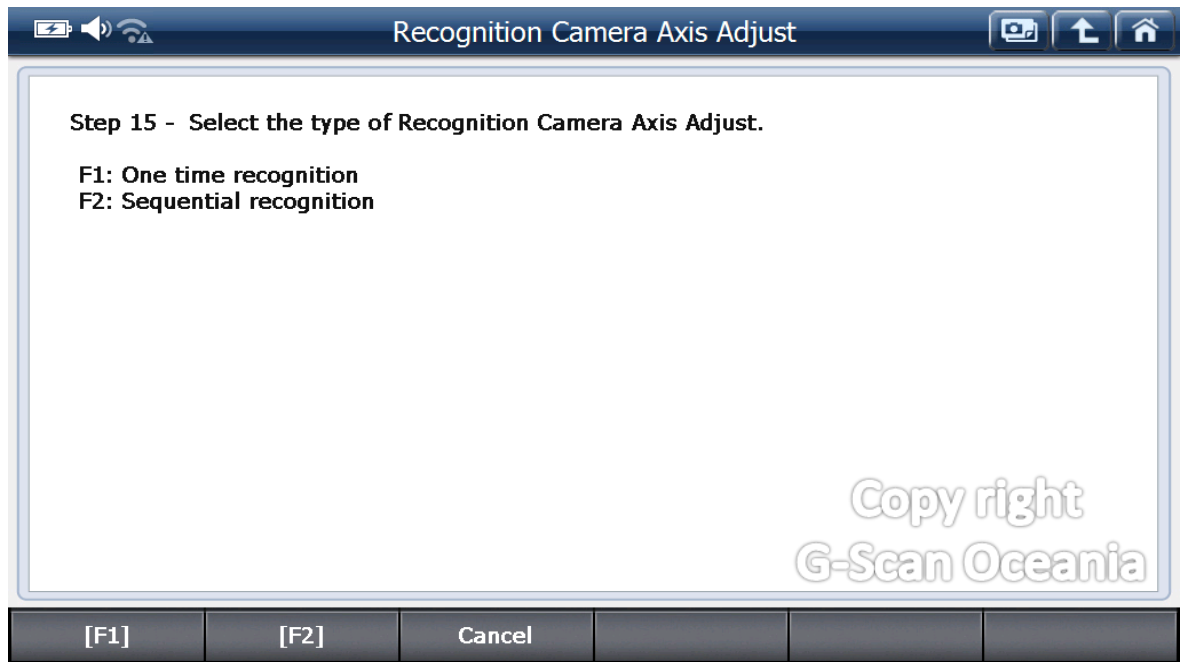

\*\* It is possible to be different for each model type. Please refer to the manual.

8-1. Select F1: One time recognition type.

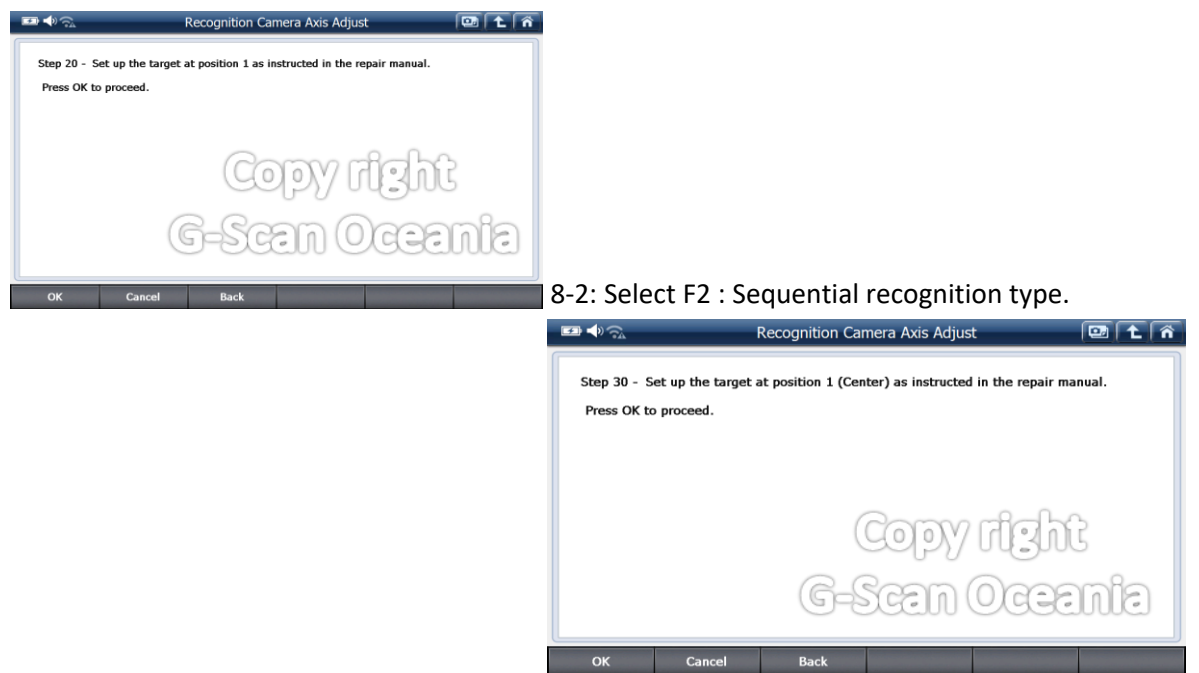

| <u></u>                                                        | Recognition Camera Axis Adjust 💿 主 🕋                                                             |
|----------------------------------------------------------------|--------------------------------------------------------------------------------------------------|
| Set up the target a<br>Time Remaining: (<br>Press OK to procee | nt position 2(Left) as instructed in the repair manual within 3 minutes.<br>12 : 56sec(s)<br>rd. |
|                                                                | Copy right<br>G-Scan Oceania                                                                     |
| OK Ca                                                          | ncel                                                                                             |

|                                                                                                    | Recognition Camera Axis Adjust |                  |  |  |
|----------------------------------------------------------------------------------------------------|--------------------------------|------------------|--|--|
| Set up the target at position 3(Right) as instructed in the repair manual within 3 minutes.<br>Time Remaining: 02 : 56sec(s) |                                |                  |  |  |
| Press OK to proce                                                                                                    | ed.                            |                  |  |  |
|                                                                                                    |                                |                  |  |  |
|                                                                                                    |                                |                  |  |  |
|                                                                                                    | Copy<br>G-Scen                 | right<br>Dceania |  |  |
| ок с                                                                                                    | Cancel                         |                  |  |  |

#### 9. Complete

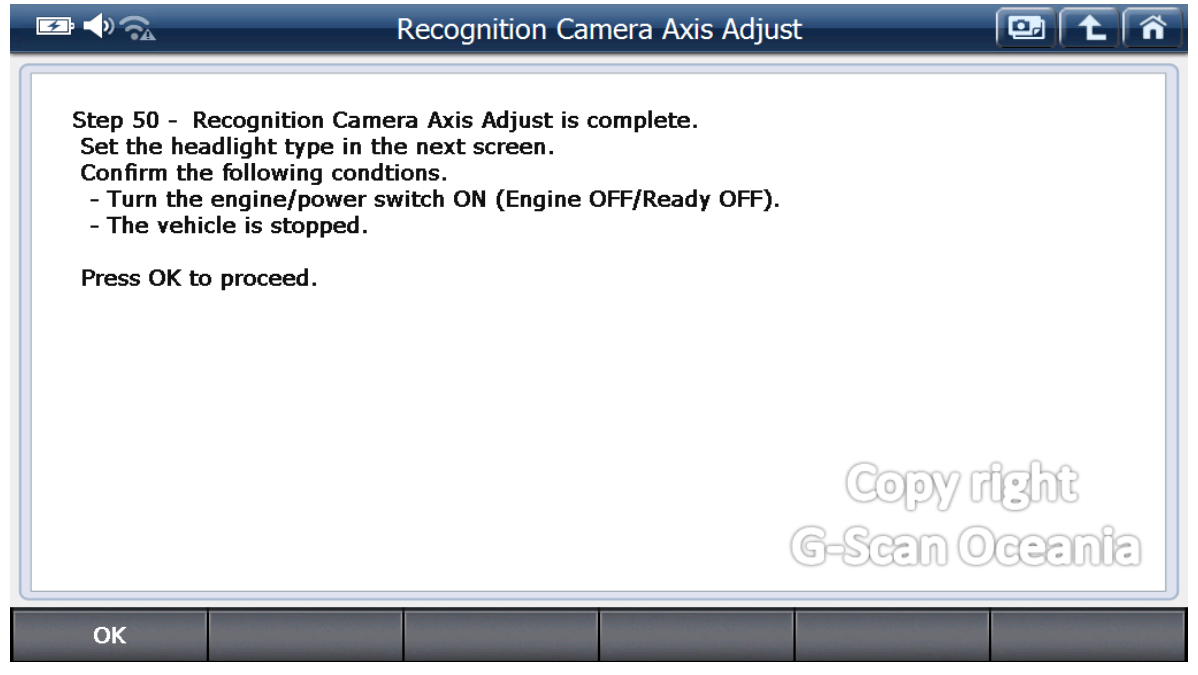

#### 10. Select Headlight type.

| - <b>₽</b> : <b>↓</b> ) ? <u>A</u>                                 | Recognition Camera Axis Adjust                                            |                 |
|--------------------------------------------------------------------|---------------------------------------------------------------------------|-----------------|
| Step 51 - Select t<br>to set the headlig<br>F1: Halogen<br>F2: LED | he headlight type which is equipped with the vehicle and pres<br>ht type. | s button        |
|                                                                    | Copy<br>G-Scen C                                                          | ight<br>)ceania |
| [F1]                                                               | [F2]                                                                      |                 |

# 11. Complete.

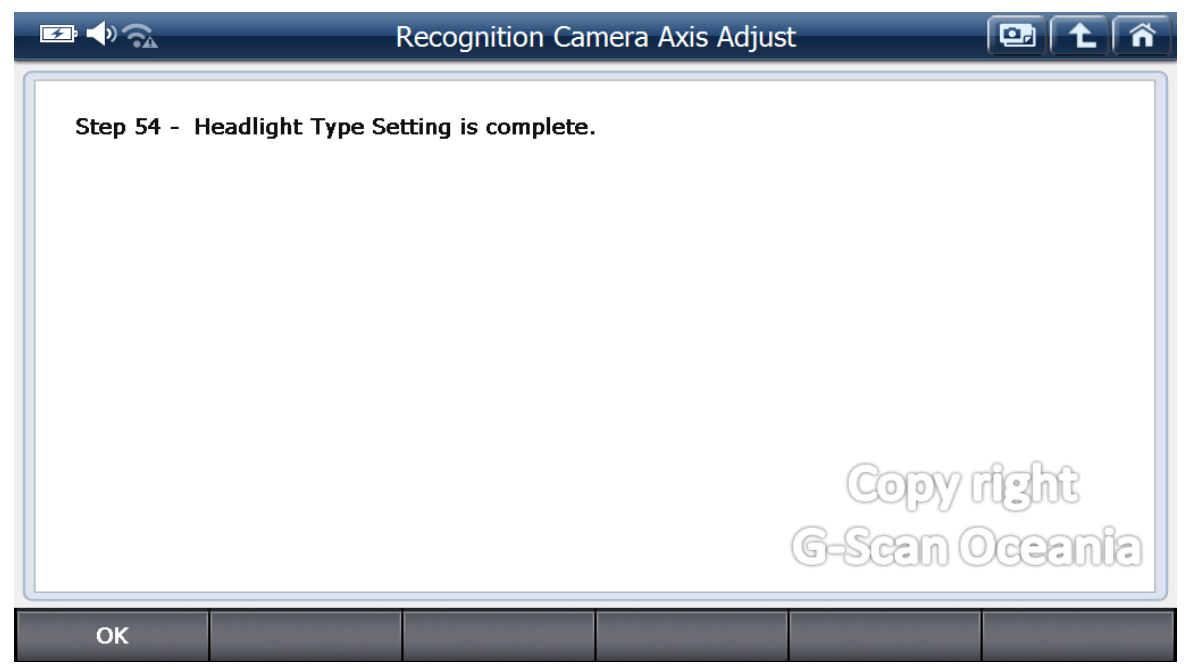

\*\* Please ignore the fail message if the model does not support headlight type coding.